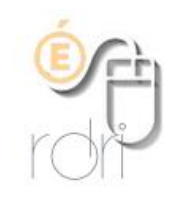

DSDEN du Rhône

## Utilisation de Documents by Readdle pour téléverser un fichier sur la bibliobox

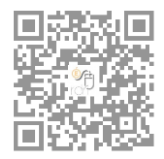

Documents by Readdle

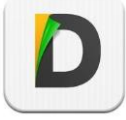

Se connecter au boitier (192.168.1.1)

NB : pour le faire aisément, il est possible de flasher un qrcode créé préalablement pour exemple sur http://qrcode.fr/encoder

Ouvrir l'appli 'Documents' sur la tablette ( Réseau / ajouter un compte / serveur ftp

| iPad 1 | P                 |                                        | -              | 20:36                    |              |              | 3 53 % ■⊃ iPad 🗢 |           | 20:36             |        |        | \$ 53 % 💷        |             |    |            |
|--------|-------------------|----------------------------------------|----------------|--------------------------|--------------|--------------|------------------|-----------|-------------------|--------|--------|------------------|-------------|----|------------|
| ٥      |                   | K Réseau                               |                | Ajouter un               | compte       |              |                  | ٥         | م                 | < Reto | bur    |                  | Serveur FTP | Er | nregistrer |
|        | Documents         |                                        |                |                          |              |              |                  |           | Documents         |        |        |                  |             |    |            |
|        | iCloud            |                                        |                |                          |              |              |                  |           | iCloud            |        |        | Titre:           |             |    |            |
| ଚ      | Réseau            | Séléctionnez votre service de stockage |                |                          |              |              |                  | ଚ         | Réseau            |        |        | Hôte:            |             |    |            |
| 0      | Navigateur        |                                        | **             |                          | box          |              |                  | 0         | Navigateur        |        |        | Utilisateur:     | Optionnel   |    |            |
|        | Extonsions        |                                        | ~              |                          | COX          |              |                  |           | Extensions        |        |        | Mot de passe:    | Optionnel   |    |            |
|        | Extensions        |                                        | Dropbox        | Google Drive             | Box          | OneDrive     |                  |           | Extensions        |        | Avancé |                  |             |    |            |
|        | Ouvnr             |                                        |                |                          |              |              |                  |           | Ouvrir            |        |        | Encodage:        | UTF 8       | >  |            |
|        |                   |                                        | Crawn WebDAV   | C                        |              | Windows CMD  |                  | Cor       | nptes             |        |        | Port:            |             |    |            |
|        |                   |                                        | Serveur webDAv | Serveur PTP              | berveur SFTP | Windows SMIB |                  | Ø         | Franck            |        |        | Dessies distants |             |    |            |
| ۵      | franck.bemail.com |                                        | ~              | 1                        | >            | 2            |                  | ۵         | franck.bemail.com |        |        | Dossier distant: |             |    |            |
|        |                   |                                        | SugarSync      | Sharepoint Office<br>365 | ShareFile    | Yandex.Disk  |                  | Réc       | cents             |        |        |                  |             |    |            |
|        | Mona Lisa         |                                        |                |                          |              |              |                  |           | Mona Lisa         |        |        |                  |             |    |            |
| 1      | Nouveautents 5.2  |                                        |                |                          |              |              |                  | <u>  </u> | Nouveautents 5.2  |        |        |                  |             |    |            |
|        | HelloWorld        |                                        |                |                          |              |              |                  |           | HelloWorld        |        |        |                  |             |    |            |
|        |                   |                                        |                |                          |              |              |                  |           |                   |        |        |                  |             |    |            |
|        |                   |                                        |                |                          |              |              |                  |           |                   |        |        |                  |             |    |            |
|        |                   |                                        |                |                          |              |              |                  |           |                   |        |        |                  |             |    |            |
|        |                   |                                        |                |                          |              |              |                  |           |                   |        |        |                  |             |    |            |

Saisir dans les fenêtres Hôte : 192.168.1.1 Utilisateur : le nom d'utilisateur de la box (nobody) Mot de passe : le mot de passe qui lui a été attribué (cddp19)

Cliquer dans la barre de gauche sur Documents/ puis sur modifier (en haut à droite), sélectionner un ou plusieurs documents puis cliquer sur upload dans la barre de gauche

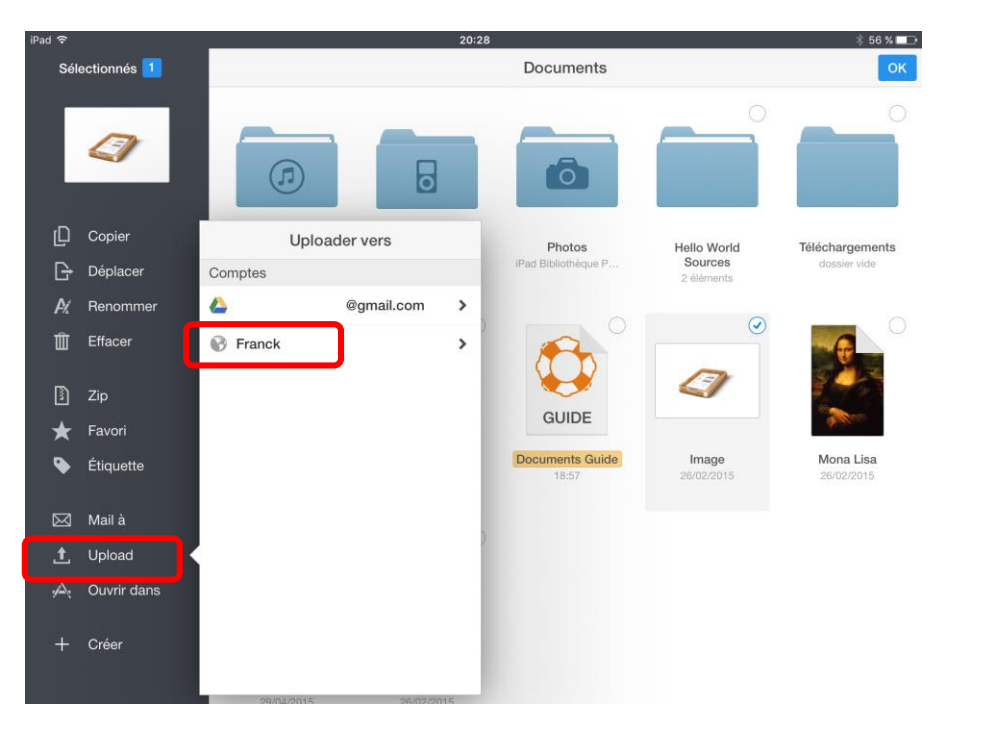